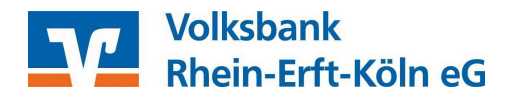

# Einrichtung des pushTAN- bzw. chipTAN USB-Verfahrens der Sparkassen in Profi cash 12

#### Wichtige Vorbereitungen

Bevor Sie die Chipkarte Ihrer Sparkasse mit dem PushTAN-Verfahren in Profi cash hinterlegen können, muss das pushTAN Verfahren bei Ihrer Sparkasse zunächst aktiviert werden. Für weitere Informationen zur Aktivierung des pushTAN Verfahrens setzen Sie sich bitte mit Ihrer Sparkasse in Verbindung.

Bitte haben Sie Verständnis, dass wir für die Aktivierung des pushTAN Verfahrens keine Hilfestellung leisten können.

### Einrichtung in Profi cash

Bitte prüfen Sie zunächst, dass Sie die aktuellste Version von Profi cash im Einsatz haben. Andernfalls führen Sie bitte ein Programupdate durch.

Profi cash Version 12.30 (Schnellzugriff / blauer Button oben links in der Menüzeile -> Programm-Update -> Prüfen & Laden)

| li -                                                                                                    | Kontoinformationen | Zahlungsverkehr | Auslandszahlungsverkehr | Datentransfer | Services | Einstellungen |
|----------------------------------------------------------------------------------------------------|--------------------|-----------------|-------------------------|---------------|----------|---------------|
| ${ \bige { \bige \bige \bige \b$ |                    | C               | Dashboard × Progra      | mm-Update     | ×        |               |
| Datensichen                                                                                                    | ung                | 1               | Detting St Lad          |               |          |               |
| Protokolle                                                                                                    |                    |                 | Pruten & Lade           | en            |          |               |
| Programm-L                                                                                                    | Jpdate             |                 | Update ausfüh           | ren           |          |               |
| Fenster                                                                                                    |                    |                 | Alten Zustand her       | stellen       |          |               |
| Administratio                                                                                                    | on                 |                 | A CALL AND A            |               |          |               |
| Lizenzinfoma                                                                                                    | ationen            |                 | Backup losch            | en            |          |               |
| Angemeldet                                                                                                    | e Anwender         |                 | Update-Logbuch a        | nzeigen       |          |               |
| Programm-li                                                                                                    | nformationen       |                 |                         |               |          |               |

Hinweis: Die hier dargestellten Screenshots zeigen anonymisierte und beispielhafte Darstellungen. Bitte verwenden Sie ausschließlich Ihre individuellen Daten!

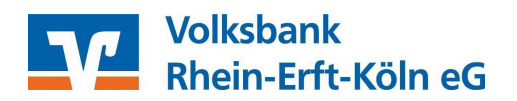

1. Wählen Sie in der Menüzeile *Einstellungen* und *HBCI Verwaltung*. Wählen Sie dort das HBCI Kürzel Ihrer Sparkasse aus. Wählen Sie *Neu anlegen*.

| HBCI-Kürzel      |               | Testkunde9977         |                     |                   |               |           | $\checkmark$ |
|------------------|---------------|-----------------------|---------------------|-------------------|---------------|-----------|--------------|
| Sicherheitsmediu | Im            | PIN / TAN SecureGo    |                     |                   |               |           | Neu anlegen  |
| HBCI Parameter   | Userparameter | Bankparameter Sig     | cherheitsverfahren  | Einreichungsfris  | ten           |           |              |
| HBCI-Kürzel      |               | Testkunde9977         |                     |                   |               |           |              |
| Bankleitzahl     |               | 37062365              |                     |                   |               |           |              |
| VR-NetKey oder   | Alias         | testkunde9977         |                     |                   |               |           |              |
| Alias/VR-Kennun  | g             | testkunde9977         |                     |                   |               |           |              |
| PIN              |               |                       |                     |                   |               |           |              |
| Zugangs-Adress   | 2             | https://HBCI-PINTAN.G | AD.DE/cgi-bin/hbci  | servlet           |               |           |              |
| Elektronische Ko | ntoauszüge    | Elektronische Konto   | auszüge nach Abhol  | ung automatisch   | quittieren    |           |              |
| UPD-Konten       |               | 🔽 nach einer Datenübe | ertragung zurückger | neldete Konten au | utomatisch ar | zeigen    |              |
|                  | Poputz        | ardaten aktualisieren | Statusprotokol      | Labholen          | Löschen       | Speichern | Abbrechen    |

2. Als Sicherheitsmedium wählen Sie bitte PIN/TAN und klicken auf Weiter.

| at                                        |                                                | Neuanlage ei                               | nes HBCI-Zu                           | gangs                                                    | - 🗆 ×                                   |
|-------------------------------------------|------------------------------------------------|--------------------------------------------|---------------------------------------|----------------------------------------------------------|-----------------------------------------|
| 1                                         |                                                | 0                                          |                                       | -3                                                       | 0                                       |
| 1. Angabe des Siche                       | erheitsverfahrens                              |                                            |                                       |                                                          |                                         |
| Legen Sie zunächst f                      | est, mit welchem Verf                          | fahren Ihr neuer HB0                       | CI/FinTS Zugang                       | abgesichert werden soll.                                 |                                         |
| Sicherheitsverfahren                      | Chipkarte                                      |                                            |                                       |                                                          |                                         |
|                                           | O Sicherheitsdatei                             | i                                          |                                       |                                                          |                                         |
|                                           | PIN/TAN                                        |                                            |                                       |                                                          |                                         |
| Die Absicherung mi<br>optische Verfahren, | t PIN/TAN umfasst ei<br>z.B. per Flickercode o | ne Reihe verschiede<br>oder QR-Code ähnlic | ner Verfahren un<br>her Bilder. Das g | ter Verwendung von SMS pe<br>enaue Verfahren legen Sie s | er Mobilfunk oder<br>päter fest. In den |
| nächsten Schritten <u>o</u>               | geben Sie nur die mit                          | der Bank vereinbar                         | ten Zugangsdate                       | n an.                                                    |                                         |
|                                           |                                                |                                            |                                       |                                                          |                                         |
|                                           |                                                |                                            |                                       |                                                          |                                         |
|                                           |                                                |                                            |                                       |                                                          |                                         |
|                                           |                                                |                                            |                                       |                                                          |                                         |
|                                           |                                                |                                            |                                       |                                                          |                                         |
|                                           |                                                |                                            |                                       | Weiter                                                   | > Abbrechen                             |

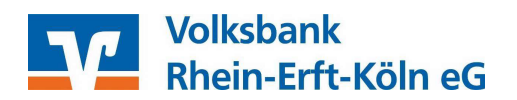

3. Wählen Sie über die Eingabe der Bankleitzahl Ihre Sparkasse aus und klicken auf Weiter.

|                                                            | Neuamage ernes mBCI-Zugarigs                                                                                                    |    |
|------------------------------------------------------------|----------------------------------------------------------------------------------------------------|----|
| 0—                                                         | 2 3                                                                                                    | -0 |
| 2. Zugangsadress                                           | e Ihrer Bank festlegen                                                                                                    |    |
| Sie können hierzu<br>n den meisten Fä<br>können Sie die An | die Bankleitzahl eintragen oder beliebige andere Suchbegriffe verwenden, um ihre Bank zu finden.<br>Ien wird dann automatisch die Zugangsadresse ermittelt. Wird Ihre Bank nicht gefunden, dann<br>gaben auch manuell eintragen, wie Sie sie von Ihrer Bank erhalten haben. | -0 |
| Bankleitzahl                                               |                                                                                                    |    |
| Auswahl Banken                                             | 1000000 MARKDEF1100 BBk Berlin Berlin                                                                                                    | ^  |
|                                                            | 10010010 PBNKDEFFXXX Postbank Ndl Deutsche Bank Berlin                                                                                                    |    |
|                                                            | 10010123 QNTODEB2XXX Olinda, Berlin Berlin                                                                                                    |    |
|                                                            | 10010300 KLRNDEBEXXX Klarna Bank, Berlin Berlin                                                                                                    |    |
|                                                            | 10010424 AARBDE5W100 Aareal Bank Berlin                                                                                                    |    |
| Zugangsadresse                                             |                                                                                                    |    |
|                                                            |                                                                                                    |    |
|                                                            |                                                                                                    |    |
|                                                            |                                                                                                    |    |
|                                                            |                                                                                                    |    |
|                                                            |                                                                                                    |    |
|                                                            |                                                                                                    |    |
|                                                            |                                                                                                    |    |

4. Tragen Sie bitte in das Feld *Kontonummer/Benutzerkennung* die Legitimations-ID aus dem Anschreiben Ihrer Sparkasse ein und klicken dann auf weiter. Die Eingabe und damit die Speicherung Ihrer PIN ist hier optional möglich, stellt jedoch ein Sicherheitsrisiko dar.

| 1                                                                              | Neuanlage eines                                                                    | HBCI-Zugangs                                                                     |                           |
|--------------------------------------------------------------------------------|------------------------------------------------------------------------------------|----------------------------------------------------------------------------------|---------------------------|
| 0                                                                              | 2                                                                                  | 3                                                                                |                           |
| 3. Benutzerdaten angeber                                                       |                                                                                    |                                                                                  |                           |
| Geben Sie Ihre Benutzerdate<br>optional und sollte nur erfo<br>gesichert sind. | en an, die Sie von Ihrer Bank erhalten h<br>Igen, wenn Ihr Benutzerkonto auf dem i | aben. Die Angabe der PIN oder eines Pa<br>Computer und Profi cash jeweils mit Pa | assworts ist<br>sswörtern |
| Sicherheitsmedium                                                              | PIN/TAN                                                                            |                                                                                  |                           |
| Bankleitzahl                                                                   | 37050299                                                                           | [ COKSDE33XXX Kreiss                                                             | parkasse Köln Köln ]      |
| Kontonummer/Benutzerken                                                        | nung                                                                               |                                                                                  |                           |
| PIN                                                                            |                                                                                    |                                                                                  |                           |
| Zugangs-Adresse                                                                | https://banking-rl6.s-fints-pt-r                                                   | .de/fints30                                                                      |                           |
|                                                                                |                                                                                    |                                                                                  |                           |
|                                                                                |                                                                                    |                                                                                  |                           |
|                                                                                |                                                                                    |                                                                                  |                           |
|                                                                                |                                                                                    |                                                                                  |                           |
|                                                                                |                                                                                    |                                                                                  |                           |

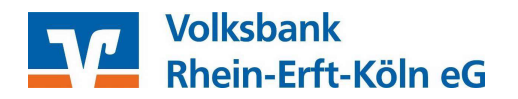

5. Legen Sie nun ein neues (abweichendes) Kürzel für den neuen HBCI PIN/TAN Zugang (pushTAN bzw. chipTAN USB) der Sparkasse an. Klicken Sie anschließend auf *Fertig stellen*.

| HBCI-Zugang Sicherheitsmedium PIN/TAN<br>Kontonummer/Benutzerkennung 12332<br>Bankleitzahl 37050299 [ COKSDE33XXX ]<br>Bankname Kreissparkasse Köln - Köln | 4. HBCI-Zugar | 2<br>ng bezeichnen                                                           | a aina Bazaichauna indom Sie das HBCL-Kürzel banannan                      | 4 |
|----------------------------------------------------------------------------------------------------|---------------|------------------------------------------------------------------------------|----------------------------------------------------------------------------|---|
| HBCI-Kürzel                                                                                                    | HBCI-Zugang   | Sicherheitsmedium<br>Kontonummer/Benutzerkennung<br>Bankleitzahl<br>Bankname | PIN/TAN<br>12332<br>37050299 [ COKSDE33XXX ]<br>Kreissparkasse Köln - Köln |   |
|                                                                                                    | HBCI-Kürzel   | Bitte ein HBCI-Kürzel eingeben                                               |                                                                            |   |
|                                                                                                    |               |                                                                              |                                                                            |   |

6. Rufen Sie nun in der Menüzeile Einstellungen die HBCI Verwaltung auf.

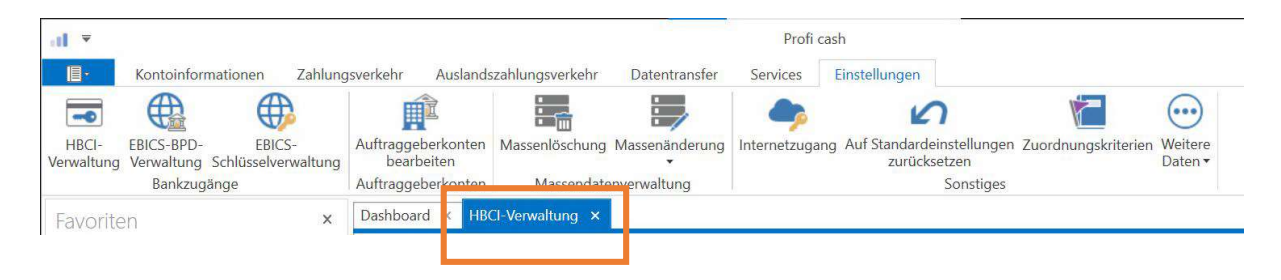

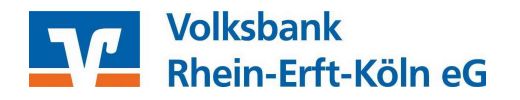

# 7. Dieser Zwischenschritt ist <u>ausschließlich</u> bei der Nutzung des <u>chipTAN USB</u> – Verfahrens notwendig.

Nutzen Sie das pushTAN - Verfahren, setzen Sie bitte bei Punkt 8 fort.

Wählen Sie das neu angelegte HBCI Kürzel aus. Im Reiter *Sicherheitsverfahren* (1) wählen Sie unter *Kartenleserkonfiguration* (2) den Punkt *Kartenleser Typ* PC/SC (3) aus. Wählen Sie den passenden Kartenleser aus dem Menü aus und kreuzen bitte *TAN-Generatorfunktionalität per USB* ... (4) an.

| (BCI-Kürzel                                                                                                  | Testkunde997                                                     | 7                                     |                      |            | ~           |
|----------------------------------------------------------------------------------------------------|------------------------------------------------------------------|---------------------------------------|----------------------|------------|-------------|
| icherheitsmedium                                                                                             | PIN / TAN Se                                                     | ecureGo                               | 1.                   |            | Neu anlegen |
| IBCI Parameter Userp                                                                                         | arameter Bankparami                                              | eter Sicherheitsverfahren             | Einreichungsfristen  |            |             |
| Alias                                                                                                    |                                                                  |                                       |                      |            |             |
| Alias neu/ändern                                                                                             | Alias löschen                                                    |                                       |                      |            |             |
|                                                                                                    |                                                                  |                                       |                      |            |             |
| PIN                                                                                                    |                                                                  |                                       |                      |            |             |
| PIN PIN ändern P                                                                                             | IN sperren PIN-Sp                                                | erre aufheben                         |                      |            |             |
| PIN ändern P<br>TAN                                                                                          | IN sperren PIN-Sp                                                | erre aufheben                         |                      |            |             |
| PIN ändern P<br>TAN<br>TAN-Verfahren                                                                         | IN sperren PIN-Sp<br>TAN-Medien TA                               | erre aufheben<br>N-Generator ummelden | TAN-Generator synchr | ronisieren |             |
| PIN ändern P<br>TAN<br>TAN-Verfahren<br>TAN Verbrauchsinfo                                                   | IN sperren PIN-Sp<br>TAN-Medien TA<br>rmationen                  | erre aufheben<br>N-Generator ummelden | TAN-Generator synchr | ronisieren |             |
| PIN ändern P<br>TAN<br>TAN-Verfahren<br>TAN-Verbrauchsinfo<br>Kartenleserkonfigura                           | IN sperren PIN-Sp<br>TAN-Medien TA<br>Intrationen<br>2.          | erre aufheben                         | TAN-Generator synchr | ronisieren |             |
| PIN ändern P<br>TAN<br>TAN<br>TAN-Verfahren<br>TAN Verbrauchsinfo<br>Kartenleserkonfigura<br>Kartenleser Typ | IN sperren PIN-Sp<br>TAN-Medien TA<br>rmationen<br>2.<br>• PC/SC | erre aufheben<br>N-Generator ummelden | TAN-Generator synchr | ronisieren |             |

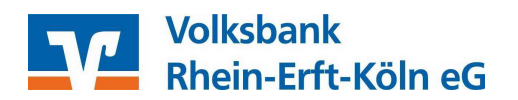

8. Klicken Sie danach im Reiter *HBCI Verwaltung* auf den Reiter *Userparameter* und klicken auf *UPD aktualisieren*.

| Sicherheitsmeidum     PIX / IAN     Sicherheitsverfahren     Einreichungsfristen       HBCJ Paraeseter     Userparameter     Bankparameter     Sicherheitsverfahren     Einreichungsfristen       + Allgemeine Userparameter     Benitzerkennung     Testkunde9977     Einreichungsfristen       HBCI-Küczel     Testkunde9977     Einreichung     Einreichung       UPD-Version     7     aktualisiert am     09.06.2021 14.56.26       * Bankseitig zugeordnete Konten     Einreichung     Tageslimit       Zehen Sie eine Spaltenüberschrift in diesen bereich, um nach dieser Spalte zu gruppieren     Tageslimit       Kontonummer     BLZ     Produktisezeichnu Inhaber     Währung       Die 0927015     20027055     Kontonumer Mit Die     Die                                                                                                    | Interfamiliariari       PIN / RAV Secureso       Recentego         Parameter       Userparameter       Sicherheitsverfahren       Enreichungsfristen:         Allgemeine Userparameter                                                                                                    | 151168                         | No Among Cherry Car                                                                                               |                                                                                                    |                                                                                                    |                                                                                                    |                                                  | 102               | 1          |
|----------------------------------------------------------------------------------------------------|----------------------------------------------------------------------------------------------------|--------------------------------|----------------------------------------------------------------------------------------------------|----------------------------------------------------------------------------------------------------|----------------------------------------------------------------------------------------------------|----------------------------------------------------------------------------------------------------|--------------------------------------------------|-------------------|------------|
| BBCI Paraseter       Userparameter       Binkparameter       Sicherheitsverfahren       Einreichungsfristen         * Allgemeine Userparameter                                                                                                    | Barasseter       Userparameter       Barikparameter       Sicherheitsverfahren       Einreichungsfristen         Allgemeine Userparameter                                                                                                    | (CHEVING                       | econedeum                                                                                                    | PIN / IAN                                                                                                    | Secureço                                                                                                    |                                                                                                    |                                                  | <u>_</u> 6        | eu anlegen |
| Allgemeine Userparameter      HBCI-Koczel Testkunde9977 Benutzerkennung testkunde9977 UPD-Version 7 aktualisiert am 09.06.2021 14.56:26      Bankseitig zugeordnete Konten      Zohen Sie eine Spallenüberschrift in diesen Bereich, um nach dieser Spalle zu gruppieren      Kontonummer BLZ Produktbezeichnu., Inhaber Wahrung Tageslimit     Die On On One      Source Status Status            | Aligemeine Userparameter CI-Küczel Testkunde9977 sutzerkennung testkunde9977 D-Version 7 aktualisiert am 09.06.2021 14:56:26 Bankseitig zugeordnete Konten Ziefen Sie eine Spaltenüberschrift in diesen Bereich, um nach dieser Spalte zu gruppieren Kontonummer Bj.Z Produktbiszeichnu, Inhaber Wahrung Tageslimit D= D= D= D= D= D= 0= 0= 0= 0= 0= 0= 0= 0= 0= 0= 0= 0= 0=                                                                                                    | 80 Pa                          | sameter Userpar                                                                                                   | ameter Bankpar                                                                                                    | ameter Sicherheitsverfal                                                                                                    | nren Einreichungsfr                                                                                          | sten                                             |                   |            |
| HBCI-Kúczel Testkunde9977<br>Benutzerkennung testkunde9977<br>UPD Version 7 aktualsiert am 09.06.2021 14:56:26<br>Bankseitig zugeordnete Konten                                                                                                    | Ci-Kūczel Testkunde9977<br>sutzerkennung testkunde9977<br>D-Version 7 aktuelisiert am 09:06:2021 14:56:26<br>Bankseitig zugeordnete Konten<br>Zeten Sie eine Spatienüterschrift in diesen Bereich, um nach dieser Spatie zu gruppieren Q<br>Kontonummer BLZ Produktibezeichnu, inhaber Wahrung Tageslimit<br>G G G G H H G G G G G G G G G G G G G G                                                                                                    | + Al                           | lgemeine Userpar                                                                                                  | ameter                                                                                                    |                                                                                                    |                                                                                                    |                                                  |                   |            |
| Beoutzerkennung testkunde9977<br>UPD-Version 7 aktualisiert am 09:06:2021 14:56:26<br>Bankseitig zugeordnete Konten                                                                                                    | utzerkennung testkunde9977<br>D-Version 7 aktuelisiert am 09.06.2021 14:56:26<br>Bankseitig zugeordnete Konten<br>Zieten Sie eine Spatien(Iberschilt in diesen Bereich, um nach dieser Spatie zu gruppieren<br>Kontonummer BLZ Praduktibezeichnu., Inhaber Wahrung Tageslimit<br>Die Die Die Die Die Die Die Die Die Die<br>99977015 37062365 Kontokorrent (Ko. Testkunde Voba R. EUR<br>99977031 37062365 Kontokorrent (Ko. Testkunde Voba R. EUR<br>99977031 37062365 Kontokorrent (Ko. Testkunde Voba R. EUR                                                                                                    | HBCH                           | Kürzel                                                                                                    | Testkund                                                                                                    | le9977                                                                                                    |                                                                                                    |                                                  |                   |            |
| UPD-Version 7 aktualisiert an 09.06.2021 14:56:26    Bankseitig zugeordnete Konten   Zieten Sie eine Spatienüberschrift in desen Beteich, um nach dieser Spatie zu gruppieren  Kontonummer BLZ Produktbezeichnu, Inhaber Währung Tageslimit  Die Die Die Die Die Die Die Die Die Die                                                                                                    | Or Version     7     aktualisiert am     09:06:2021 14:56:26       Bankseitig zugeordnete Konten     Zoften Sie eine Spattenüterscheift in diesen Bereich, um nach dieser Spatte zu gruppieren     Q.       Kontonummer     BLZ     Produktibezeichnu., Inhaber     Währung     Tageslimit       De     De     De     De     De       9 9977015     37062365     Kontokoment (Ko., Testkunde Voba R., EUR     *       9 9977023     37062365     Kontokoment (Ko., Testkunde Voba R., EUR     *       9 9977031     37062365     Kontokoment (Ko., Testkunde Voba R., EUR     *       9 9977031     37062365     Kontokoment (Ko., Testkunde Voba R., EUR     *       9 9977031     37062365     Kontokoment (Ko., Testkunde Voba R., EUR     *                                                                                                    | Band                           | a manufacture and a second                                                                                        |                                                                                                    |                                                                                                    |                                                                                                    |                                                  |                   |            |
|                                                                                                    | Bankseitig zugeordnete Konten<br>Zeten Sie eine Spattenüterschrift in desen bereich, um nach dieser Spatte zu gruppieren Q<br>Kontonummer BLZ Produktibezeichnu, inhaber Währung Tageslimit<br>Die Die Die Die Die Die Die<br>9977015 37062365 Kontokorrent (Ko. Testkunde Voba R. EUR<br>9977031 37062365 Kontokorrent (Ko. Testkunde Voba R. EUR<br>9977031 37062365 Kontokorrent (Ko. Testkunde Voba R. EUR<br>9977031 37062365 Termineinlage (Ko. Testkunde Voba R. EUR                                                                                                    | Decons                         | concentrating .                                                                                                   | 005000000                                                                                                    | Ref. 1.1                                                                                                    |                                                                                                    |                                                  |                   |            |
| Bankseitig zugeordnete Konten      Ziehen Sie eine Spatienüberschrift in desen Bereich, um nach dieser Spatie zu gruppieren      Kontonummer BLZ Produktibezeichnu., Inhaber Wahrung Tageslimit      Die On Die On Die On On On On On On On On On On On On On                                                                                                    | Bankseitig zugeordnete Konten         Ziehen Sie eine Spaltenüberschrift in diesen bereich, um nach dieser Spalte zu gruppieren       Q         Kontonummer       BLZ       Produktibezeichnu, inhaber       Währung       Tageslimit         Die       Die       Die       Die       Die       Die         V 9977015       37062365       Kontokorrent (Ko., Testkunde Voba R., EUR       Pie       Pie         V 9977031       37062365       Kontokorrent (Ko., Testkunde Voba R., EUR       Pie       Pie         V 9977031       37062365       Kontokorrent (Ko., Testkunde Voba R., EUR       Pie       Pie         V 9977031       37062365       Kontokorrent (Ko., Testkunde Voba R., EUR       Pie       Pie         V 9977031       37062365       Kontokorrent (Ko., Testkunde Voba R., EUR       Pie       Pie                                                                                                    | UPD-V                          | Version                                                                                                    | 7 aktu                                                                                                    | ielisiert am 09.06.2021 1                                                                                                    | 4:56:26                                                                                                    |                                                  |                   |            |
| Bankseitig zugeordnete Konten      Zieten Sie eine Spaltenüberschrift in desen Berech, um nach dieser Spalte zu gruppieren      Kontonummer BLZ Produktibezeichnu., Inhaber Währung Tageslimit      Die Die Die Die Die Die Die Die Die      Scottekorgen Min. Tageslimit Nach B. DIR                                                                                                    | Bankseitig zugeordinete Konten Ziehen Sie eine Spaltenüberschrift in diesen bereich, um nach dieser Spalte zu gruppieren Kontonummer BLZ Produktbezeichnu, Inhaber Währung Tageslimit Die Die Die Die Die Die Die Die Die Oie Die 9977015 37062365 Kontokorrent (Ko., Testkunde Voba R., EUR 9977031 37062365 Kontokorrent (Ko., Testkunde Voba R., EUR 9977031 37062365 Kontokorrent (Ko., Testkunde Voba R., EUR 9977031 37062365 Kontokorrent (Ko., Testkunde Voba R., EUR 9977034 37062365 Kontokorrent (Ko., Testkunde Voba R., EUR 9977034 37062365 Kontokorrent (Ko., Testkunde Koba R., EUR 9977034 37062365 Kontokorrent (Ko., Testkunde Koba | UPD-1                          | Version                                                                                                    | 7 aktio                                                                                                    | ess///<br>ialisiert.am 09.06.2021 1                                                                                                    | 4.56.26                                                                                                    |                                                  |                   |            |
| Ziehen Sie eine Spaltenüberschrift in desen Bereich, um nach dieser Spalte zu gruppieren<br>Kontonummer BLZ Produktibezeichnu., Inhaber Währung Tageslimit<br>Dei Dei Dei Dei Dei Dei Dei Dei Dei Dei                                                                                                    | Ziehen Sie eine Spatienüberschrift in diesen Bereich, um nach dieser Spatie zu gruppieren     Q       Kontonummer     BLZ     Produktibezeichnu     Inhaber     Währung     Tageslimit       Die Die     Die     Die     Die     Die     Die     Die       V 9977015     37062365     Kontokorrent (Ko     Testkunde Voba R     EUR     Image: Spatial Strategiesen       V 9977031     37062365     Kontokorrent (Ko                                                                                                    | UPD-V                          | Version                                                                                                    | 7 aktu                                                                                                    | enn 7<br>ialisiert am 09.06.2021 1                                                                                                    | 4.56.26                                                                                                    |                                                  |                   |            |
| Zieten Sie eine Spattenüberschrift in diesen Betreich, um nach dieser Spatte zu gruppieren<br>Kontonummer BLZ Produktibezeichnu., Inhaber Währung Tageslimit<br>Die Die Die Die Die Die Die Die<br>Produktionen Vereicherungen Vereicherungen | Ziehen Sie eine Spattenüberschrift is diesen Bereich, um nach dieser Spatte zu gruppieren         Q           Kontonummer         BLZ         Produktibezeichnu., Inhaber         Währung         Tagenlimit           Die Die         Die         Die         Die         Die         Die         Die           9977015         37062365         Kontokorrent (Ko., Testkunde Voba R., EUR         *         *         *           9977013         37062365         Kontokorrent (Ko., Testkunde Voba R., EUR         *         *         *           9977031         37062365         Termineinlage (Ko., Testkunde Voba R., EUR         *         *         *           9/977031         37062365         Kontokorrent (Ko., Testkunde Voba R., EUR         *         *         *           9/977034         37062365         Termineinlage (Ko., Testkunde Voba R., EUR         *         *                                                                                                    | UPD-1                          | Wession<br>Messitig zugeorde                                                                                      | 7 aktu                                                                                                    | eourr<br>aðisiert am 09.06.2021 1                                                                                                    | 456.26                                                                                                    |                                                  |                   |            |
| Kontonummer         BLZ         Produktbezeichnu         Inhaber         Währung         Tageslimit           D= D=         D=                                                                                                    | Kontonummer         BLZ         Produktbezeichnu, inhaber         Wahrung         Tagenlimit           Dr         Dr <t< th=""><th>UPD-V</th><th>Version<br/>Messilig zugeordi</th><th>7 aktu</th><th>eny//<br/>alisiertam 09.06.2021 1</th><th>45626</th><th></th><th></th><th>0</th></t<>                                                                                                    | UPD-V                          | Version<br>Messilig zugeordi                                                                                      | 7 aktu                                                                                                    | eny//<br>alisiertam 09.06.2021 1                                                                                                    | 45626                                                                                                    |                                                  |                   | 0          |
| D= D= D= D= D= D= D= D= D= D= D= D= D= D                                                                                                    | D=         D=         D=         D=         D=         D=           > 9977015         37062365         Kontokorrent (Ko.         Testkunde Voba R., EUR         >           > 9977023         37062365         Kontokorrent (Ko.         Testkunde Voba R., EUR         >           > 9977031         37062365         Termineinlage (Ko.         Testkunde Voba R., EUR         >           > 9977034         37062365         Termineinlage (Ko.         Testkunde Voba R., EUR         >                                                                                                    | LIPD-V<br>A Ba                 | version<br>wession<br>wessitig zugeords<br>when Sie eine Spater                                                   | 7 aktu<br>7 aktu<br>sete Konten                                                                                                    | een//<br>valisiert am 09.06.2021 1<br>beteich, um nach dieser Spa                                                                      | 4.56.26<br>The zu gruppieren                                                                                 |                                                  |                   | ٩          |
| File 9977055 27062365 Ventolement Via Testimede Webs 8 EUR                                                                                                    |                                                                                                    | * Ba                           | Version<br>Inkseitig zugeord<br>Inkseitig zugeord<br>Inkseitig zugeord<br>Inkseitig zugeord                       | veskund<br>7 aktu<br>nete Konten<br>süberschrift in diesen<br>BLZ                                                                                                    | eess //<br>walkkert am 09.06.2021 1<br>bereich, um nach dieser Spa<br>Produktbezeichnu.                                                | 4.56:26<br>The zu gruppieren<br>Inhaber                                                                      | Währung                                          | Tageslimit        | q          |
| A T STORE STORE ST       | 9977023 37062365 Kontokoment (Ko., Testkunde Voba R., EUR     9777031 37062365 Termineinlage (Ko., Testkunde Voba R., EUR     9777024 37062365 Kontokoment (Ko., Testkunde Voba R., EUR                                                                                                    | Ba<br>Zk                       | Version<br>whiseitig zugeords<br>ehen Sie eine Spalter<br>Kontonummer<br>©                                        | veskund<br>7 aktu<br>sete Konten<br>Nüterschrift in diesen<br>BLZ<br>Det                                                                                                    | eess //<br>walkkert am 09.06.2021 1<br>Bereich, um nach dieser Spa<br>Produktbezeichnu.<br>De                                          | 456:26<br>Te zu gruppieren<br>Inhaber                                                                        | Wahrung                                          | Togeslimit<br>D=  | ٩          |
| E 🖌 9977023 37062365 Kontokorrent (Ko., Testkunde Voba R., EUR                                                                                                    |                                                                                                    | UPD-1                          | Version<br>whiseitig zugeordi<br>ohen Sie eine Spaher<br>Kontonummer<br>« @v<br># 9977015                         | Alternativitt in diesen<br>BLZ<br>Del<br>37062365                                                                                                    | eessrr<br>valisiert am 09.06.2021 1<br>bereich, um nach diener Spa<br>Produktbezeichnu.<br>Die<br>Kontokorrent (Ko.                    | 456:26<br>Te zu gruppieren<br>Inhaber<br>De<br>Testkonde Woba R.                                             | Wahrung<br>DH<br>EUR                             | Togeslimit<br>Ox  | a .        |
| 🗄 🖌 9977031 37062365 Termineinlage (Ko., Testkunde Voba R., EUR                                                                                                    | v 9927074 12062365 Kontokoment (Ko Testkonde Voha B FUB                                                                                                    | → Ba<br>Zk<br>D=<br>El →       | Version<br>Intestitig zugeordi<br>ohen Sie eine Spaher<br>Kontonummer<br>© ge<br>2 9977015<br>2 9977023           | Alternative<br>Alternative<br>Alter | eessrr<br>valisiert am 09.06.2021 1<br>bereich, um nach diener Spa<br>Praduktbezeichnu.<br>De<br>Kontokorrent (Ko<br>Kontokorrent (Ko  | 4:56:26<br>Ite zu gruppieren<br>Inhaber<br>De<br>Testkonde Voba R.,<br>Testkunde Voba R.                     | Währung<br>D#<br>EU8<br>EU8                      | Togenlimit<br>D=  | a          |
| Bi at 99/7074 E2062365 Kontakoment (Ko. Testkonde Voha B. E38                                                                                                    | Concernent available de la concernent de la concernent de | → Ba<br>Zk<br>D-<br>E →<br>E → | Version<br>Intestitig zugeorda<br>when Sie eine Spaher<br>Kontonummer<br>©<br>9977015<br>> 9977023<br>> 9977031   | 81,2<br>044<br>045<br>045<br>045<br>045<br>045<br>045<br>045                                                                                                    | eessrr<br>valisiert am 09.06.2021 1<br>bereich, um nach dieser Spa<br>Praduktibezeichnu<br>De<br>Kontokorrent (Ko<br>Termineinlage (Ko | 4:56:26<br>Ite zu gruppieven<br>Inhaber<br>De<br>Testkonde Voba R.<br>Testkonde Voba R.                      | Währung<br>De<br>EUR<br>EUR<br>EUR               | Togenimit<br>Ori  | q          |
| a a second an decay we we have not and her but                                                                                                    | w 0072000 32052265 Temperatulant Ma Textureda Unito P. DI P.                                                                                                    | DPD-1                          | Version<br>misseitig zugeorda<br>eten Sie eine Spalter<br>Kontonummer<br>9977015<br>9977023<br>9977031<br>9977074 | 81,2<br>044<br>045<br>045<br>045<br>045<br>045<br>045<br>045                                                                                                    | Bereich, um nach dieser Spa<br>Praduktibezeichnu<br>De<br>Kontokorrent (Ko<br>Termineinlage (Ko<br>Kontokorrent (Ko                    | 4:56:26<br>Ite zu gruppieven<br>Inhaber<br>De<br>Testkunde Voba R.<br>Testkunde Voba R.<br>Testkunde Voba R. | Währung<br>De<br>EUR<br>EUR<br>EUR<br>EUR<br>EUR | Tageolimit<br>Orc | q ,        |

9. Nach Eingabe Ihrer PIN, die Sie im ersten Schritt vergeben haben, wird Ihnen eine Auswahl der Ihnen zugeordneten TAN-Verfahren angezeigt. Wählen Sie push-TAN oder chipTAN USB und klicken auf *Speichern* (1). Zurück in der *HBCI Verwaltung* klicken Sie auf *Speichern* und danach auf *Beenden*.

| d                        | TAN Verfahren ×                |
|--------------------------|--------------------------------|
| Angebotene TAN-Verfahren | ◯ SecureGo                     |
|                          | Smart-TAN plus manuell         |
|                          | O Smart-TAN plus optisch / USB |
|                          | O Smart-TAN photo              |
|                          | Speichern Abbrechen            |

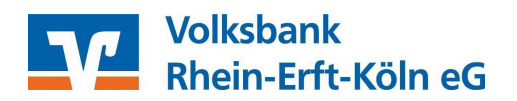

 Unter Einstellungen / Auftraggeberkonten bearbeiten rufen Sie ein beliebiges Konto bei der Sparkasse aus der Liste durch Doppelklick auf (Bearbeitungsmodus). Wechseln Sie im Menü Verwendungen von dem alten auf das neue HBCI-Kürzel. Anschließend Speichern und Beenden. Die Änderung des HBCI Kürzels wird nun auf alle Konten bei der Sparkasse übertragen.

| voliten.                        | g Dashboard × HBCi Vensahung × Auftragseberkonten anzeige | 96 (R)   |  |
|---------------------------------|-----------------------------------------------------------|----------|--|
| n - Barrow (Ilana altro-<br>Ila | Auftraggeberkonto                                         | ×        |  |
| Kontobezeichnung                | Zielkonto - 9977015                                       |          |  |
| Konteart                        | Kontokorrentkonto                                         |          |  |
| Kontokategorie                  | GENO con Zelkonto                                         | <u> </u> |  |
| * Bankverbindung                |                                                           | *        |  |
| * Inhaberangaben                |                                                           |          |  |
| * TIPANET-Adresse               |                                                           |          |  |
| * Einstellungen                 |                                                           | *        |  |
| * Verwendungen                  |                                                           |          |  |
| HBCI-ID/Fin15                   | Testkunde9977                                             | <b>D</b> |  |
| 8PD-ID/EBICS                    | - keise                                                   | (9)      |  |
| Bundesbank-Meldenumn            | in                                                        | (v)      |  |
| * Valutenseldo                  |                                                           | *        |  |
|                                 |                                                           |          |  |

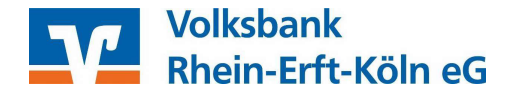

### Unterstützungsleistungen

Wenn Sie Unterstützung bei der Einrichtung des neuen pushTAN Verfahrens der Sparkasse benötigen, bieten wir Ihnen Unterstützungsleistungen (telefonisch und/oder per Fernwartung) an.

Die Unterstützungsleistungen werden mit 78,00 Euro (umsatzsteuerfrei) pro angefangene Stunde berechnet. Zur Beauftragung einer begleitenden Einrichtung in Profi cash, senden Sie uns bitte einen Installationsauftrag per E-Mail zu. Den Auftrag hierzu finden Sie unter www.voba-rek.de/proficash.

Für weitere Informationen zu unseren Unterstützungsleistungen, stehen Ihnen unsere 2190 Zahlungsverkehrsberater unter 02233 / 9444 \_ oder per Mail unter zahlungsverkehrsberatung@voba-rek.de gerne zur Verfügung.

#### Ihr Expertenteam für Fragen und Hilfestellung:

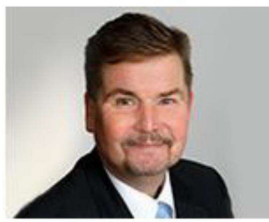

Herr Karl Beckmann

Telefon: 02233-9444-2190 Mail : <u>zahlungsverkehrsberatung@voba-rek.de</u>

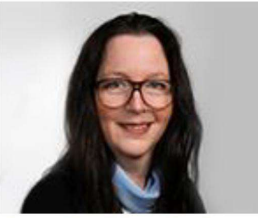

Frau Sandra Cader

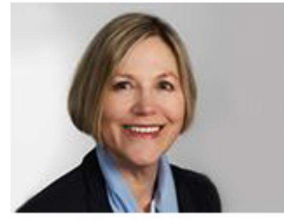

Frau Marion Runz